# Методология проектирования печатных плат с контролем волнового сопротивления в САПР Delta Design

Вячеслав Кухарук, Виктор Ухин, Александр Гладкевич, Дмитрий Тимасов

В статье рассматривается маршрут разработки печатных плат с учётом импеданса линий передач в САПР Delta Design.

Спроектировать современное устройство без учёта импеданса линий передач (ЛП) практически невозможно – это истина, известная каждому инженеру в области разработки электронной аппаратуры. Для обеспечения высоких темпов развития электроники специалисты должны обладать многофункци-

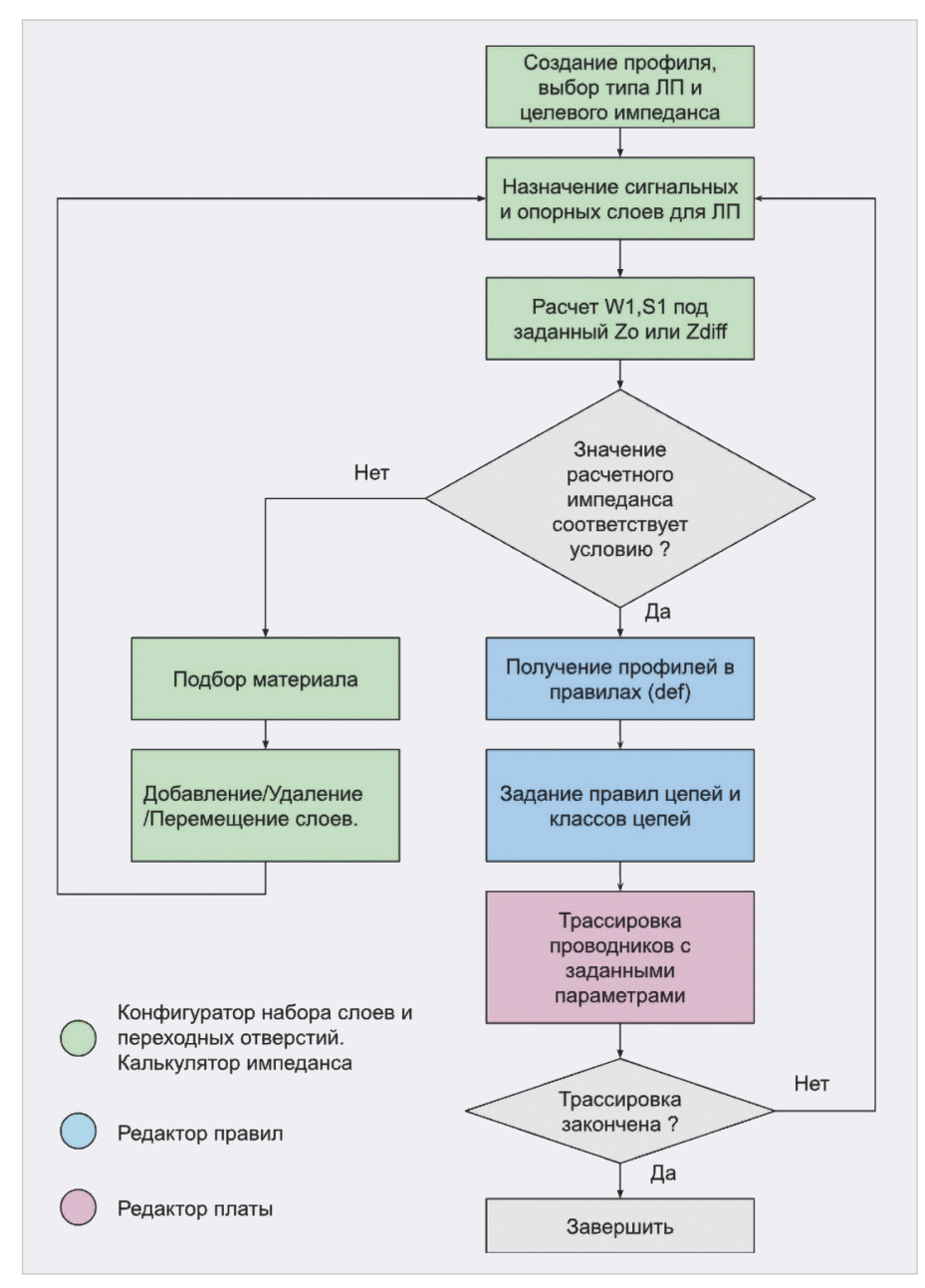

Рис. 1. Маршрут проектирования устройств с учётом волнового сопротивления линий передачи в САПР Delta Design

ональными и практически совершенными системами автоматизированного проектирования, в том числе и для контроля первичных и вторичных электрофизических параметров линий передач.

Компания «ЭРЕМЕКС» совсем недавно представила инструмент SimPCB, который предназначен для проектирования высокоскоростных цифровых и высокочастотных аналоговых устройств. Это лаборатория, которая уже сейчас позволяет проводить специалисту целый ряд исследований свойств линий передачи и переходных отверстий [2, 3, 4]. Однако SimPCB не исключает рутинных действий, отвлекающих инженера от процесса проектирования. Поэтому компания «ЭРЕ-МЕКС» упростила и автоматизировала важные этапы разработки устройств с контролем импеданса путём внедрения расчётов в основной маршрут проектирования печатных плат. Вычисление геометрических параметров линий передачи и, как одиночных, так и дифференциальных, в САПР Delta Design теперь выполняется в инструменте «Конфигуратор набора слоёв и переходных отверстий». Все расчёты осуществляются с помощью решателя, реализованного в SimPCB.

Рассмотрим маршрут проектирования с учётом изменений на примере, представленном далее.

### Маршрут проектирования устройств с учётом волнового сопротивления линий передачи

Маршрут проектирования состоит из трёх основных этапов и представлен на рис. 1.

- Расчёт геометрических параметров ЛП под заданный импеданс, подбор материалов и структуры печатной платы:
  - создание профиля импеданса;
  - выбор типа ЛП;
  - задание целевого импеданса;
  - установка допуска на волновое сопротивление;

| руктура Документирующи | е слои   Переходные отверстия   Калькулятор импеданс | а  |            |                 |                   |      |              |                 |
|------------------------|------------------------------------------------------|----|------------|-----------------|-------------------|------|--------------|-----------------|
| 1 🕂 🗯 💐 🐴 🤌            | Производитель: <Все> ~                               |    |            |                 |                   |      |              |                 |
| Конструктивный элемент | Материал                                             | N⁰ | Тип слоя   | Класс слоя      | Имя               | Цвет | Толщина (мм) | Стеки           |
|                        |                                                      |    |            |                 |                   |      |              | Default         |
|                        |                                                      |    |            |                 |                   |      |              | Жесткий         |
|                        |                                                      |    |            |                 |                   |      |              | Не используется |
| Маска                  | Жидкая маска Зеленая Матовая XV-501T LDI             |    |            |                 | SOLDERMASK_TOP    |      | 0,015        |                 |
| Фольга                 | Медь 18мкм                                           | 1  | Сигнальный | SIGNAL_INTERNAL | L1                |      | 0,018        |                 |
| Препрег                | FR4(Tg150) тип 7628                                  |    |            |                 |                   |      | 0,18         |                 |
|                        |                                                      | 2  | Сигнальный | SIGNAL_INTERNAL | L2                |      | 0,018        |                 |
| Основа                 | FR4(Tg150) IPC-4101/99 Ядро:1.164мм Фольга:18/18мкм  |    |            |                 |                   |      | 1,164        |                 |
|                        |                                                      |    | Сигнальный | SIGNAL_INTERNAL | L3                | -    | 0,018        |                 |
| Препрег                | FR4(Tg150) тип 7628                                  |    |            |                 |                   |      | 0,18         |                 |
| Фольга                 | Медь 18мкм                                           | 4  | Сигнальный | SIGNAL_INTERNAL | L4                |      | 0,018        |                 |
| Маска                  | Жидкая маска Зеленая Матовая XV-501T LDI             |    |            |                 | SOLDERMASK_BOTTOM |      | 0,015        |                 |
|                        |                                                      | 4  |            |                 |                   |      | 1,626        | 1,626 мм        |

Рис. 2. Конфигуратор набора слоёв и переходных отверстий

| руктура   Документ | гирующие слои   Переходные от | верстия | Калькул  | ятор им | педанса | а            |    |   |
|--------------------|-------------------------------|---------|----------|---------|---------|--------------|----|---|
|                    |                               | _       |          |         |         |              |    |   |
|                    | Профиль импеданса             |         |          | 3       | ~       | Û            |    |   |
| Тип материала      | Материал                      | Nº      | Тип слоя | Имя     | Цвет    | Толщина (мм) | Er | 0 |

Рис. 3. Добавление профиля импеданса

- задание ширины проводника (W1), подтрава (W2), зазора для дифференциальных пар (S1) в случае необходимости;
- подбор материалов, их добавление/удаление/перемещение, если это необходимо.
- 2. Применение рассчитанных параметров одиночных проводников и дифференциальных пар в правилах проектирования:
- получение def-строчек, содержащих информацию о профиле: ширина проводника, зазор для дифференциальной пары, структура печатной платы, слои;
- назначение правил для цепей и классов цепей.
- Трассировка ЛП, дифференциальных пар или их групп в редакторе печатной платы. При трассировке

рассчитанная ширина и зазор применяются автоматически.

## Расчёт геометрических параметров ЛП под заданный импеданс, подбор материалов и структуры печатной платы

В данной статье будет рассмотрен пример проектирования печатной платы с контролем волнового сопротивления одиночной ЛП. Предположим, необходимо спроектировать ЛП для следующей печатной платы.

• Плата состоит из 4 слоёв. Количество слоёв зависит от конкретных конструктивных ограничений. Кроме этого, при формировании структуры печатной платы для высокочастотных цепей необходимо обеспечить прямой и возвратный путь протекания сигнала, а также

| тек Default   | <ul> <li>Профиль импеданса</li> </ul> |    | S50_Data   |     | ~ 🕀  | Описание     | Data |              | Тип Одиночная  | ~      | Импеданс(Ом) 50 | С Допуск | 10 % 🗘 | Расчет W1 |         |
|---------------|---------------------------------------|----|------------|-----|------|--------------|------|--------------|----------------|--------|-----------------|----------|--------|-----------|---------|
| Тип материала | Материал                              | Nº | Тип слоя   | Имя | Цвет | Толщина (мм) | Er   | 0            | Опорный сверху |        | Опорный снизу   | W1 🔀     | W2 🔀   | Zo 🗊      | Tpd (   |
| Иаска         | Жидкая маска Зеленая Мато             |    |            | S   |      | 0,015        | 3,5  |              |                |        |                 |          |        |           |         |
| Фольга        | Медь 18мкм                            | 1  | Сигнальный | L1  |      | 0,018        |      | $\checkmark$ | Не задано      | $\sim$ | L2 ~            | 0,3304   | 0,3304 | 50,04     | 5972,01 |
| Ірепрег       | FR4(Tg150) тип 7628                   |    |            |     |      | 0,18         | 4,1  |              |                |        |                 |          |        |           |         |
|               |                                       | 2  | Сигнальный | L2  |      | 0,018        |      | $\checkmark$ | LI             | ~      | L3 ~            | 0,2144   | 0,2144 | 50,02     | 6879,49 |
| Основа        | FR4(Tg150) IPC-4101/99 Ядр            |    |            |     |      | 1,164        | 4,6  |              |                |        |                 |          |        |           |         |
|               |                                       | 3  | Сигнальный | L3  |      | 0,018        |      | $\checkmark$ | L2             | ~      | L4 ~            | 0,2144   | 0,2144 | 50,02     | 6879,50 |
| Ірепрег       | FR4(Tg150) тип 7628                   |    |            |     |      | 0,18         | 4,1  |              |                |        |                 |          |        |           |         |
| Фольга        | Медь 18мкм                            | 4  | Сигнальный | L4  |      | 0,018        |      | $\checkmark$ | L3             | ~      | Не задано 🗸     | 0,3304   | 0,3304 | 50,04     | 5972,01 |
| Ласка         | Жидкая маска Зеленая Мато             |    |            | S   |      | 0,015        | 3,5  |              |                |        |                 |          |        |           |         |
| Маска         | Жидкая маска Зеленая Мато             |    |            | S   |      | 0,015        | 3,5  |              |                |        |                 | 0,0001   | 0,0004 | 00,04     |         |

Рис. 4. Профиль одиночной ЛП с импедансом 50 Ом

| стек Default  | ·                          | Про | филь импеданс | a ! S50_Data |      | ~ 🕀 📋        | Описан | ие Da | ta Тип Одиноч  | ная – Импеданс(Ом | ) | 50 🗘 Дол | уск 10 % 🔇     | Расчет V       | /1      |
|---------------|----------------------------|-----|---------------|--------------|------|--------------|--------|-------|----------------|-------------------|---|----------|----------------|----------------|---------|
| Тип материала | Материал                   | Nº  | Тип слоя      | Имя          | Цвет | Толщина (мм) | Er     | 0     | Опорный сверху | Опорный снизу     |   | W1 🔀     | W2 🛈           | Zo 🚯           | Tpd 🖯   |
| Маска         | Жидкая маска Зеленая Мато  |     |               | SOLDERMAS    |      | 0,015        | 3,5    |       |                |                   |   |          |                |                |         |
| Фольга        | Медь 18мкм                 | 1   | Сигнальный    | LI           |      | 0,018        |        |       | Не задано 🗸 🗸  | L2                | ~ | 0,2      | 0,18           | <b>!</b> 65,44 | 5884,31 |
| Препрег       | FR4(Tg150) тип 7628        |     |               |              |      | 0,18         | 4,1    |       |                |                   |   | 20.974%  | - 07//2010/140 | MEGRANICA      |         |
|               |                            | 2   | Сигнальный    | L2           |      | 0,018        |        |       | L1 ~           | L3                | ~ | 0,2144   | 0,2144         | 50,02          | 6879,49 |
| Основа        | FR4(Tg150) IPC-4101/99 Ядр |     |               |              |      | 1,164        | 4,6    |       |                |                   |   |          |                |                |         |
|               |                            | 3   | Сигнальный    | L3           |      | 0,018        |        |       | L2 ~           | L4                | ~ | 0,2144   | 0,2144         | 50,02          | 6879,50 |
| Препрег       | FR4(Tg150) тип 7628        |     |               |              |      | 0,18         | 4,1    |       |                |                   |   |          |                |                |         |
| Фольга        | Медь 18мкм                 | 4   | Сигнальный    | L4           |      | 0,018        |        |       | L3 ~           | Не задано         | ~ | 0,2      | 0,18           | <b>!</b> 65,44 | 5884,31 |
| Маска         | Жидкая маска Зеленая Мато  | -   |               | SOLDERMAS    |      | 0,015        | 3,5    |       |                |                   |   |          |                |                |         |

Рис. 5. Сообщение об ошибке, отклонение импеданса больше 30%

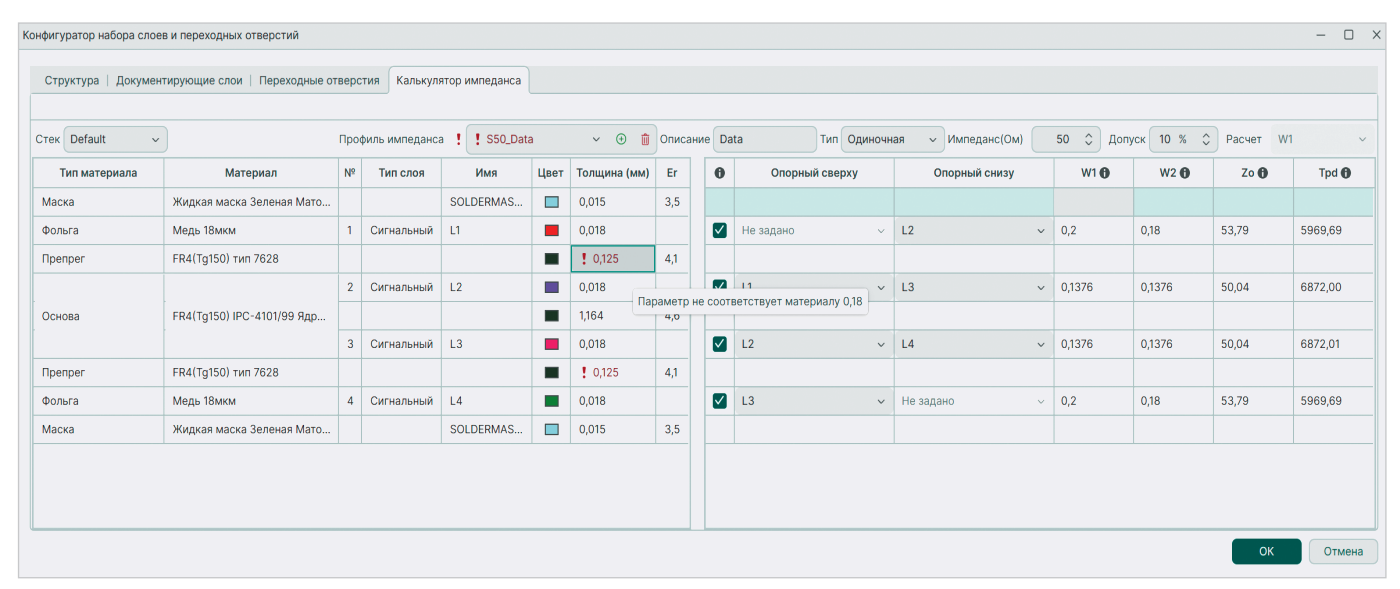

Рис. 6. Изменение толщины материала

| _ | руктура Документирующ | ие слои   Переходные отверстия   Калькулятор им                                  | педанс | а               |
|---|-----------------------|----------------------------------------------------------------------------------|--------|-----------------|
| * | Конструктивный элеме  | нт Материал                                                                      | Nº     |                 |
|   |                       | FR4(Tg150) тип 1080 (0,076мм) (Er=4,1)<br>FR4(Tg150) тип 2116 (0,125мм) (Er=4,1) |        |                 |
| _ | Маска<br>Фольга       | FR4(Tg150) тип 7628 (0,18мм) (Er=4,1)                                            | 1      | Сигна.          |
| Ð | Препрег               | Arion-49N тип 1080 75мкм (0,075мм) (Er=4,4)                                      | ı) 🕅   |                 |
|   | Основа                | AL5052 0,5 0/0 (0,500mm)<br>AL5052 1 0/0 (1,000mm)<br>AL5052 1,5 0/0 (1,500mm)   | 2      | Сигна.<br>Сигна |
|   | Препрег               | AL5052 2 0/0 (2,000mm)                                                           |        |                 |
|   | Фольга                | СТЭФ-1 1,5 0/0 (1,500мм)                                                         | 4      | Сигна.          |
|   | Маска                 | СU 2.0 0/0 (2,000мм)                                                             |        |                 |
|   |                       | AD255 0.204 (0.204mm)                                                            | 4      |                 |

Рис. 7. Выбор материала во вкладке «Структура», колонке «Материал» 🮯 Материалы \* 🛛 🛛 ⊕ - ↑ ↓ ⊖ 🗗 Препрег Фольга Гибк. Толщина (мм) Диэлектричес... Проводимость Те Фольга+Основа ал Основа+Фольга a Фольга+Основа+Фольга ва Основа (диэлектрик) per Основа (металл) га Маска Вмкм  $\checkmark$ 0,018 59 500 000 Медь Медь 35мкм  $\checkmark$ 0,035 59 500 000 Медь Медь 70мкм  $\checkmark$ 0,07 59 500 000 Медь Фольга 12  $\checkmark$ 12 Медь Фольга 18  $\checkmark$ 18 Медь Фольга 35  $\checkmark$ 35 Медь Фольга 70  $\checkmark$ 70  $\checkmark$ Медь Фольга 105 105  $\checkmark$ 140 Медь Фольга 140 Фольга 0,018мм + осажденная медь 0,023мм Медь  $\checkmark$ 0,045 59 500 000

Рис. 8. Добавление нового материала в «Стандарты – Материалы»

| Ko | нфи | гуратор набора слоев и переходных | х отверстий                                        |    |            |                 |                   |      |              |
|----|-----|-----------------------------------|----------------------------------------------------|----|------------|-----------------|-------------------|------|--------------|
|    |     | _                                 |                                                    |    |            |                 |                   |      |              |
|    | Ст  | руктура Документирующие слои      | и   Переходные отверстия   Калькулятор импеданса   |    |            |                 |                   |      |              |
|    | -   | 🕇 🕹 ڭ 🐐 🤌 Про                     | оизводитель: <bce> ~</bce>                         |    |            |                 |                   |      |              |
|    |     | Конструктивный элемент            | Материал                                           | N⁰ | Тип слоя   | Класс слоя      | Имя               | Цвет | Толщина (мм) |
|    |     |                                   |                                                    |    |            |                 |                   |      |              |
|    |     |                                   |                                                    |    |            |                 |                   |      |              |
|    |     |                                   |                                                    |    |            |                 |                   |      |              |
|    |     | Маска                             | Жидкая маска Зеленая Матовая XV-501T LDI           |    |            |                 | SOLDERMASK_TOP    |      | 0,015        |
|    | 0   | Фольга                            | Фольга 0,018мм + осажденная медь 0,023мм 🗸         | 1  | Сигнальный | SIGNAL_INTERNAL | L1                |      | 0,045        |
|    | Ð   | Препрег                           | Медь 18мкм (0,018мм)                               |    |            |                 |                   |      | 0,125        |
|    |     |                                   | Медь 35мкм (0,035мм)                               | 2  | Сигнальный | SIGNAL_INTERNAL | L2                |      | 0,018        |
|    |     | Основа                            | Медь 70мкм (0,07мм)                                |    |            |                 |                   |      | 1,164        |
|    |     |                                   | Фольга 12 (12мм)                                   | 3  | Сигнальный | SIGNAL_INTERNAL | L3                |      | 0,018        |
|    |     | Препрег                           | Фольга 18 (18мм)                                   |    |            |                 |                   |      | 0,125        |
|    |     | Фольга                            | Фольга 35 (35мм)                                   | 4  | Сигнальный | SIGNAL_INTERNAL | L4                |      | 0,045        |
|    |     | Маска                             | Фольга 70 (70мм)                                   |    |            |                 | SOLDERMASK_BOTTOM |      | 0,015        |
|    |     |                                   | Фольга 105 (105мм)                                 | 4  |            |                 |                   |      | 1,570        |
| E  |     |                                   | Фольга 140 (140мм)                                 | -  |            |                 |                   |      |              |
|    |     |                                   | Фольга 0,018мм + осажденная медь 0,023мм (0,045мм) |    |            |                 |                   |      |              |

Рис. 9. Замена материала на внешних проводящих слоях

| руктура Документирующие сло | и Переходные отверстия калькулятор импеданса                               |    |            |                 |                   |      |            |
|-----------------------------|----------------------------------------------------------------------------|----|------------|-----------------|-------------------|------|------------|
| T +   💐 💐 🌱 🗤               | оизводитель: <все>                                                         |    |            |                 |                   |      |            |
| Конструктивный элемент      | Материал                                                                   | Nº | Тип слоя   | Класс слоя      | Имя               | Цвет | Толщина (м |
|                             |                                                                            |    |            |                 |                   |      |            |
|                             |                                                                            |    |            |                 |                   |      |            |
|                             |                                                                            |    |            |                 |                   |      |            |
| Маска                       | Жидкая маска Зеленая Матовая XV-501T LDI                                   |    |            |                 | SOLDERMASK_TOP    |      |            |
| Фольга                      | льга Фольга 0,018мм + осажденная медь 0,023мм<br>Imper FR4(Tg150) тип 2116 |    | Сигнальный | SIGNAL_INTERNAL | L1                |      |            |
| Препрег                     |                                                                            |    |            |                 |                   |      |            |
|                             |                                                                            | 2  | Опорный    | SIGNAL_INTERNAL | L2                |      |            |
| Основа                      | FR4(Tg150) IPC-4101/99 Ядро:1.164мм Фольга:18/18мкм                        |    |            |                 |                   |      |            |
|                             |                                                                            | 3  | Опорный 🗸  | SIGNAL_INTERNAL | L3                |      |            |
| Препрег                     | FR4(Tg150) тип 2116                                                        |    | Сигнальный |                 |                   |      |            |
| Фольга                      | Фольга 0,018мм + осажденная медь 0,023мм                                   | 4  | Опорный    | SIGNAL_INTERNAL | L4                |      |            |
| Маска                       | Жидкая маска Зеленая Матовая XV-501T LDI                                   |    |            |                 | SOLDERMASK_BOTTOM |      |            |
|                             |                                                                            | 4  |            |                 |                   |      |            |

Рис. 10. Изменение типа слоя во вкладке «Структура»

| Стек Default  | ~                          | Проф           | риль импеданса | S50_Data  |      | <ul> <li>✓ ① ■</li> </ul> | Описания | e Da         | ta Тип Одинс   | очна | ия ч Импеданс(Ом) | 1 | 50 🗘 Допу | ск 10 % 🗘 | Расчет W |         |
|---------------|----------------------------|----------------|----------------|-----------|------|---------------------------|----------|--------------|----------------|------|-------------------|---|-----------|-----------|----------|---------|
| Тип материала | Материал                   | N <sup>o</sup> | Тип слоя       | Имя       | Цвет | Толщина (мм)              | Er       | 0            | Опорный сверху |      | Опорный снизу     |   | W1 🔁      | W2 🛈      | Zo       | Tpd 🖯   |
| Маска         | Жидкая маска Зеленая Мато  |                |                | SOLDERMAS |      | 0,015                     | 3,5      |              |                |      |                   |   |           |           |          |         |
| Фольга        | Фольга 0,018мм + осажденн  | 1              | Сигнальный     | L1        |      | 0,045                     |          | $\checkmark$ | Не задано      | ~    | L2 ×              | ~ | 0,2       | 0,18      | 51,49    | 5892,28 |
| Npenper       | FR4(Tg150) тип 2116        |                |                |           |      | 0,125                     | 4,1      |              |                |      |                   |   |           |           |          |         |
|               |                            | 2              | Опорный        | L2        |      | 0,018                     |          |              | u              | ~    | L3 、              |   |           |           |          |         |
| Основа        | FR4(Tg150) IPC-4101/99 Ядр |                |                |           |      | 1,164                     | 4,6      |              |                |      |                   |   |           |           |          |         |
|               |                            | 3              | Опорный        | L3        |      | 0,018                     |          |              | L2             | ~    | L4 ×              | - |           |           |          |         |
| Npenper       | FR4(Tg150) тип 2116        |                |                |           |      | 0,125                     | 4,1      |              |                |      |                   |   |           |           |          |         |
| Фольга        | Фольга 0,018мм + осажденн  | 4              | Сигнальный     | L4        |      | 0,045                     |          | $\checkmark$ | L3             | ~    | Не задано         | ~ | 0,2       | 0,18      | 51,49    | 5892,28 |
| Маска         | Жидкая маска Зеленая Мато  |                |                | SOLDERMAS |      | 0,015                     | 3,5      |              |                |      |                   |   |           |           |          |         |

Рис. 11. Расчёт импеданса и задержки сигнала на внешних слоях для W1 = 0,2 мм

организовать планарный конденсатор между потенциальными (опорными) слоями.

- Импеданс 50 Ом. Конкретное значение импеданса зависит от выбранного интерфейса. Информация присутствует в документации.
- Ширина проводника W1 = 0,2 мм, с учётом подтрава W2 = 0,18 мм на внешних слоях. Выбор ширины проводника (W1) зависит от многих факторов, например, от материалов, доступных на производстве и соответствующих технологическо-

му процессу, класса точности ПП, минимального шага компонентов, потерь, перекрёстных помех и т.д. Подтрав (W2) зависит от технологических процессов на заводе. На внешних и внутренних слоях он, как правило, разный. Хороша практика уточнения инженером информации у технологических служб на заводе.

 Отклонение расчёта импеданса не более 10%. При расчёте волнового сопротивления для высокоскоростных и высокочастотных сигналов допуск в 10% вполне до-

# LITEMAX

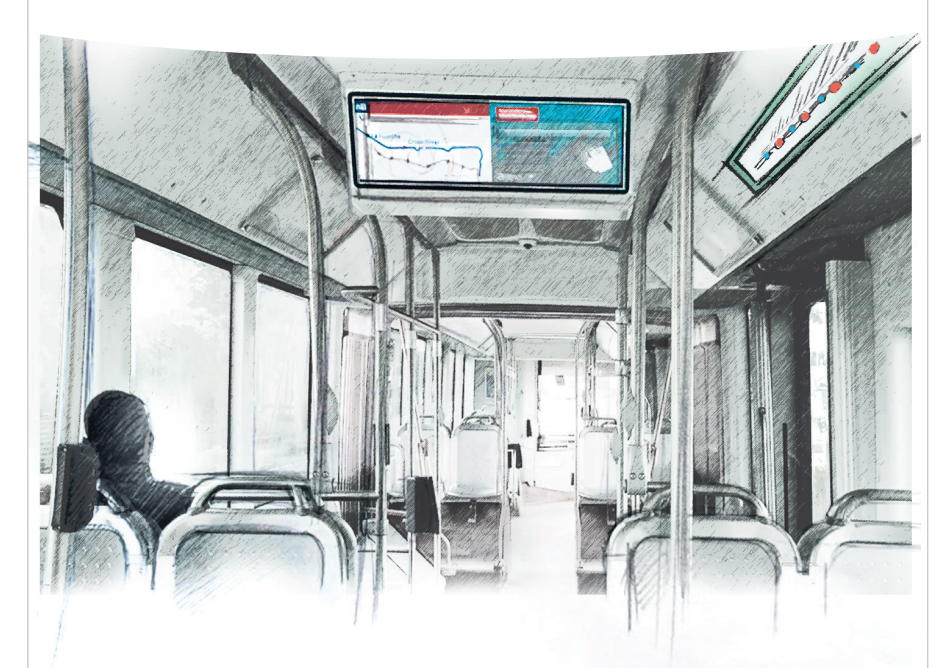

# ВАШ ИНФОРМАЦИОННЫЙ ПОПУТЧИК!

# Полосковые дисплеи для транспорта

- ЖК-дисплеи серии SPANPIXEL™ с яркостью до 3000 кд/м²
- Размеры по диагонали от 6,2 до 65
- Разрешение до 4К2К
- Угол обзора 178° (во всех плоскостях)
- Диапазон рабочих температур (некоторых моделей) –30...+85°С
- Возможна разработка под заказ
- Ресурс до 100 000 часов

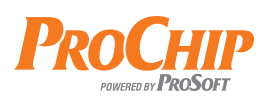

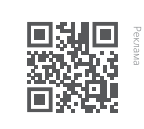

статочен. В более требовательных случаях может использоваться отклонение в 5%.

- Внутренние слои. Второй и третий слой используются как опорные.
- Необходимо запустить инструмент «Конфигуратор набора слоёв и переходных отверстий». Во вкладке «Структура» будет отображаться текущий стек с материалами (рис. 2).
- Для контроля волнового сопротивления необходимо выбрать вкладку «Калькулятор импеданса» и добавить новый профиль импеданса, нажав на плюс в верхнем меню (рис. 3).
- После добавления профиля импеданса программа автоматически посчитает ширину одиночного проводника (W1) под заданный импеданс (по умолчанию 50 Ом) на тех слоях, где это возможно (рис. 4).

В верхней части вкладки «Калькулятор импеданса» представлены следующие настройки.

- Стек выбор структуры для расчёта. Например, если используется гибко-жёсткая плата с несколькими структурами. Оставим по умолчанию Default.
- Профиль импеданса полное название профиля. Здесь же осуществляется добавление/удаление или выбор другого профиля при его наличии. Оставим по умолчанию один профиль. После изменения типа линии и добавления текста в поле Описание название профиля должно измениться на S50\_Data.
- Описание дополнительная информация о профиле. Изменим имя на Data.
- Тип одиночная или дифф. пара. Оставим по умолчанию Одиночная.
- Импеданс значение целевого волнового сопротивления. Для данной задачи импеданс составляет 50 Ом. Пользователь всегда может его поменять, если требуется подстройка расчётов под другое значение.
- Допуск рассчитывается между целевым и расчётным импедансом Zo или Zdiff, в зависимости от типа выбранной ЛП. Оставим по умолчанию 10%.
- Расчёт для одиночной ЛП рассчитывается ширина проводника W1. Для дифф. пары вычисление может выполняться как для W1, так и для S1. Кроме автоматического расчёта W1 и S1 инженер всегда может ввести свои геометрические параметры

АКТИВНЫЙ КОМПОНЕНТ ВАШЕГО БИЗНЕСА

(495) 232-2522 = INFO@PROCHIP.RU = WWW.PROCHIP.RU

официальный дистрибьютор

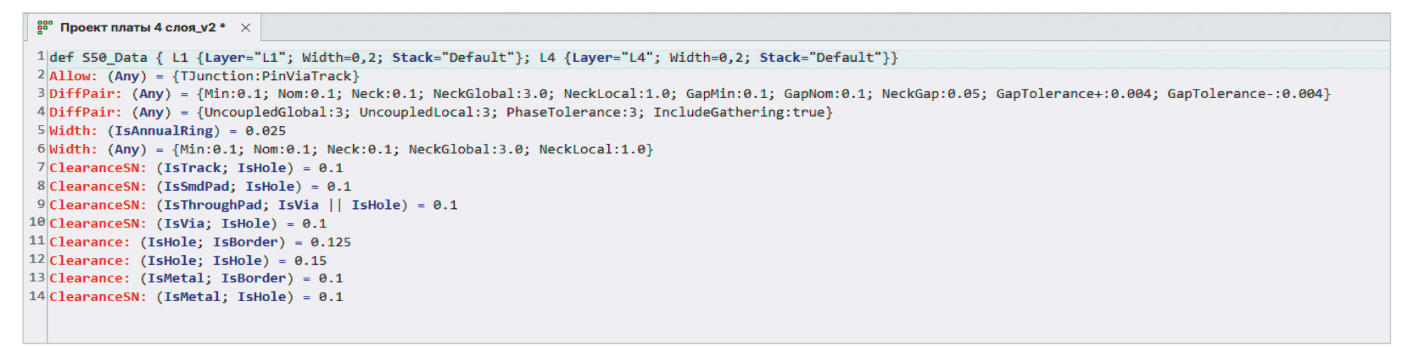

Рис. 12. Строчка def, содержащая информацию о профиле импеданса

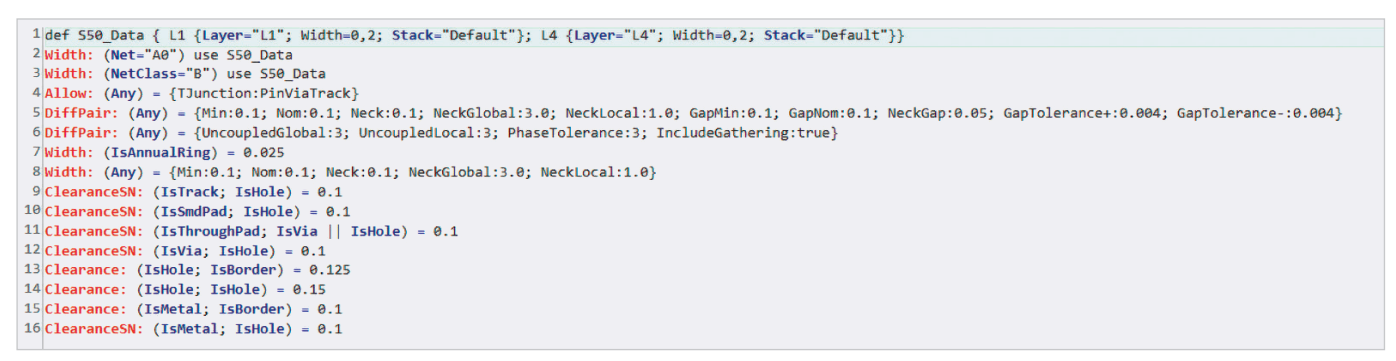

Рис. 13. Применение профиля к цепи и классу цепей

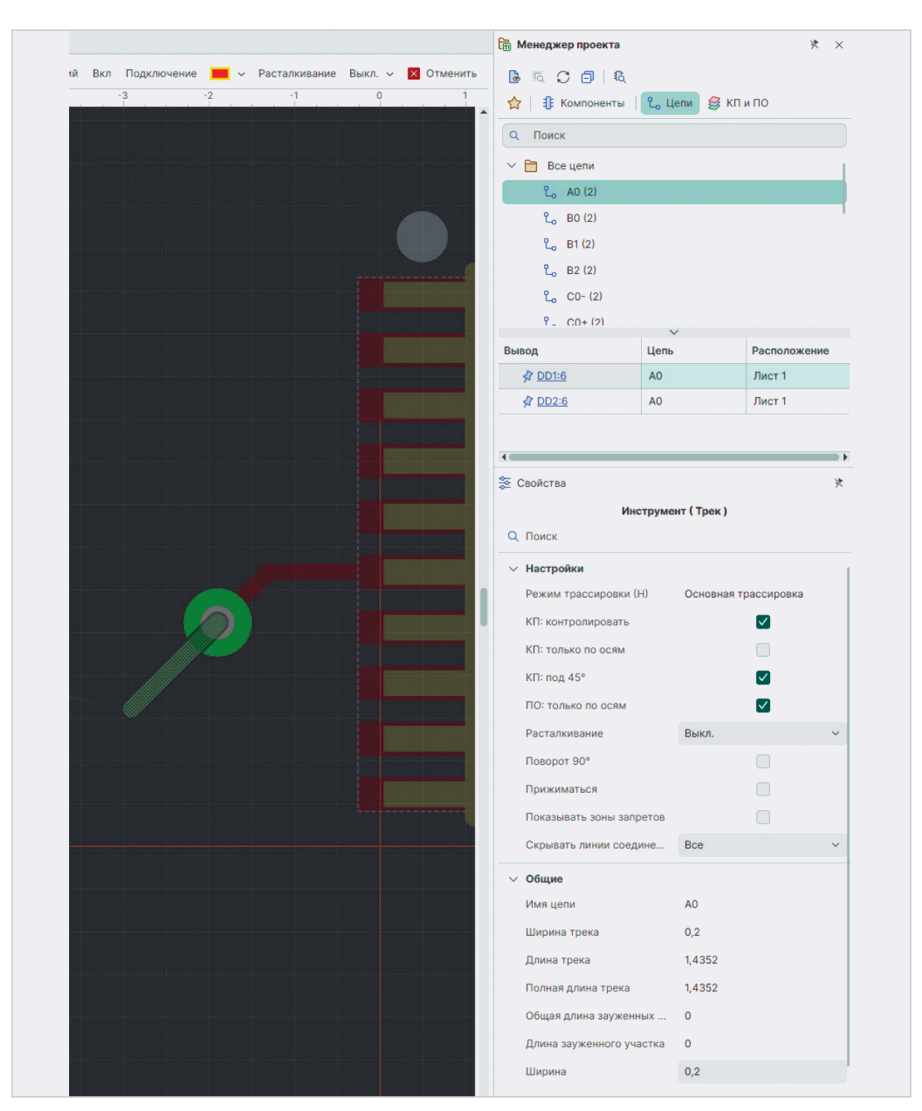

Рис. 14. Автоматическое применение размеров ширины проводника при переходе со слоя на слой для одиночного проводника

линии передачи и получить соответствующие им значения **Zo** или **Zdiff**.

Система автоматически вычисляет **W1** или **S1** под заданное волновое сопротивление таким образом, чтобы отклонение от номинального значения было минимальным (рис. 4). В данном случае ширина проводника на слоях L1 и L4 для 50 Ом составляет 0,33 мм.

Изменим ширину проводника во вкладке «Калькулятор импеданса» для слоёв L1 и L2 на данные, указанные в условии выше: W1 = 0,2 мм, W2 = 0,18 мм. Расчётный импеданс примет значение 65,44 Ом. Отклонение более 30%, что недопустимо. В ячейке Zo и профиле импеданса будут сообщения об ошибке (рис. 5).

Для того чтобы импеданс попал в нужный допуск (%), а ширина проводника W1 соответствовала определённой величине, необходимо подобрать материалы с определёнными параметрами (толщина и диэлектрическая проницаемость) и стек ПП.

В распоряжении инженера два поля: Толщина (мм) и диэлектрическая проницаемость Er, а также возможность проводить любые манипуляции с перемещением, добавлением и удалением слоёв как проводящих, так и диэлектрических. Используя данные о реальных материалах, изменим толщину диэлектрика между слоями L1–L2 и L3–L4 на 0,125 мм. Данный параметр соответствует **препрегу FR4 (Tg150) тип 2116**. При этом **Zo** на внешних слоях составит 53,79 Ом, что близко к заданному (рис. 6).

Система отслеживает параметры применяемых материалов и не позволяет использовать абстрактные. На рис. 6 показано сообщение об ошибке. Это реакция программы на несоответствие. Специалисту следует использовать материалы в структуре печатной платы только из «Стандартов», которые должны соответствовать реальным, имеющимся в наличии у завода-изготовителя.

В данном случае подходящий материал присутствует: **препрег FR4** (Tg150) тип 2116 с толщиной 0,125 мм. Установим его между слоями L1–L2 и L3–L4 (рис. 7).

Если материала нет в наличии, то его необходимо добавить в раздел «Материалы» панели «Стандарты». Параметры материала должны полностью соответствовать реальному, применяемому на заводе-изготовителе.

Для примера добавим в раздел новый материал: Фольга 0,018 мм + + осаждённая медь 0,023 мм (рис. 8). Таким образом можно учесть увеличение толщины меди на внешних слоях после металлизации отверстий.

Во вкладке «**Структура**» для слоя L1 и L2 применим новый материал (рис. 9).

Здесь же, в колонке **Тип слоя**, назначим L2 и L3 как опорные (рис. 10). После этого в калькуляторе импеданса внутренние слои станут недоступны для расчёта волнового сопротивления.

В «Калькуляторе импеданса» снова назначим на внешних слоях W1 = 0,2 мм и W2 = 0,18 мм. При этом Zo составит 51,47 Ом.

В табл. 1 показано значение волнового сопротивления для разных материалов.

Последний вариант является наиболее предпочтительным. Для сохранения расчётов и передачи данных в правила необходимо нажать кнопку «**OK**».

### Применение рассчитанных параметров одиночных проводников и дифф. пар в правилах проектирования

Данные из «Калькулятора импеданса» в «Конфигураторе слоёв и переход-

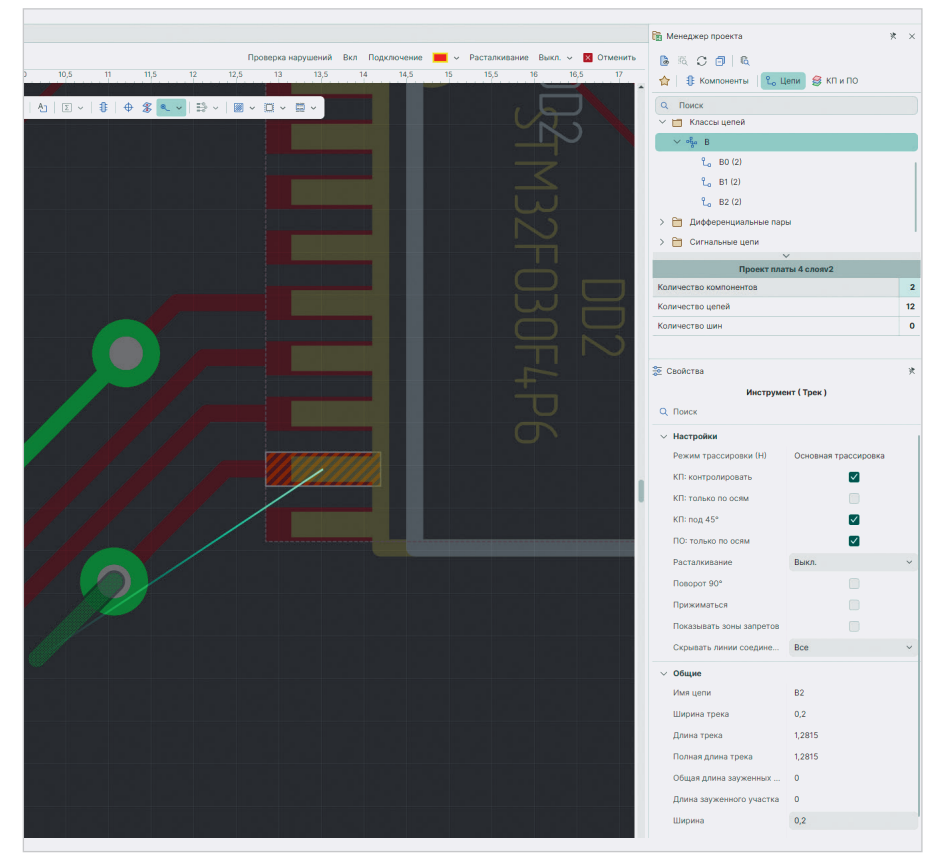

Рис. 15. Автоматическое применение размеров ширины проводника при переходе со слоя на слой для проводника, входящего в класс

#### Таблица 1. Импеданс ЛП

| Описание                                             | Материалы (мм)                                 | Zo (Ом) |
|------------------------------------------------------|------------------------------------------------|---------|
| Изначальное состояние стека                          | Толщина препрега 0,18<br>Толщина фольги 0,018  | 65,44   |
| Коррекция толщины диэлектрика,<br>изменение препрега | Толщина препрега 0,125<br>Толщина фольги 0,018 | 53,79   |
| Коррекция толщины проводящего слоя                   | Толщина препрега 0,125<br>Толщина фольги 0,045 | 51,47   |

ных отверстий» передаются в правила проектирования. В правилах они представляются в виде командных строк, которые начинаются с **def**.

Ниже представлен пример строчки из редактора правил (рис. 12).

Командная строка выглядит следующим образом:

def S150\_Data { L1 {Layer="L1";

Width=0,2; Stack="Default"};

L4 {Layer="L4"; Width=0,2;

Stack="Default"}}

Здесь:

S50\_Data – название профиля;

Layer L1 и L4 – слои, для которых при-

меняется правило;

Default – стек печатной платы;

Width=0,2 – ширина проводника в мм. На рис. 13 показано назначение профиля к конкретной цепи и классу цепей. Командные строки выглядят так:

Width: (Net="A0") use S50\_Data;

Width: (NetClass="B") use S50\_Data.

Если расчёт выполняется для дифф. пар, например с параметрами, представленными ниже:

#### D100\_NewProfile:

- слой L1 с шириной проводника = 0,16 мм и зазором внутри дифф. пары = 0,1 мм, стек – Default;
- слой L2 с шириной проводника = 0,12 мм и зазором внутри дифф. пары = 0,12 мм, стек – Default, то:

def D100\_NewProfile { L1 {Layer="L1"; Width=0,16; Stack="Default";

Gap=0,1}; L2 {Layer="L2"; Width=0,12;

Stack="Default"; Gap=0,12}}. Назначение профиля для конкретDiffPair: (Net="A") use D100\_NewProfile. Для класса дифф. пар:

DiffPair: (NetClass="D") use D100\_ NewProfile.

После внесения изменений в правила их следует сохранить.

## Трассировка линий передач, дифф. пар или их групп в редакторе печатной платы

Трассировка проводников с контролируемым волновым сопротивлением аналогична прокладке обычных трасс. Система автоматически применяет ширину, рассчитанную для заданного импеданса. Например, если выбрать цепь А0 из представленного примера и начать выполнять трассировку на слое L1, то применится ширина проводника, равная 0,2 мм. Данный параметр соответствует волновому сопротивлению в 50 Ом. При переходе на слой L4 ширина сохранится (рис. 14).

Подобным же образом работает трассировка и для класса цепей (рис. 15).

#### Заключение

«Калькулятор импеданса» в «Конфигураторе набора слоёв и переходных отвер-

стий» САПР Delta Design реализован на основе инструмента SimPCB и интегрирован в маршрут проектирования печатных плат, что позволяет осуществлять контроль волнового сопротивления как одиночных, так и дифференциальных линий передачи, проектировать структуру, учитывать материалы и особенности производства. Любые изменения структуры печатной платы приводят к быстрому пересчёту параметров линий. В случае выхода импеданса за указанный допуск система оповещает специалиста, исключая появление ошибок. Данные из конфигуратора набора слоёв автоматически передаются в правила проектирования, позволяя инженеру сосредоточиться на процессе разработки устройства, а не на рутинных действиях.

Основные преимущества нового подхода:

- расчёт геометрических параметров линий передачи (одиночных и дифференциальных) под заданный импеданс непосредственно в инструменте «Конфигуратор набора слоёв и переходных отверстий»;
- управление материалами. Специалист разрабатывает не абстрактную структуру, а реальную. Контроль импедан-

са осуществляется в связке с библиотекой материалов и их параметров;

- оповещение инженера в случае выхода волнового сопротивления за указанный допуск;
- автоматическое применение рассчитанных параметров линий передачи в правилах;
- трассировка с учётом импеданса.

#### Список литературы

- Кечиев Л.Н. Печатные платы и узлы гигабитной электроники. М.: Грифон, 2017. 424 с.
- 2. Обзор основных возможностей инструмента SimPCB для расчёта параметров линий передач в про-грамме Delta Design // Современная электроника. 2024. № 5. С. 34–36.
- Ухин В.А., Коломенский Д.С., Кухарук В.С. и др. Методы расчёта волнового сопротивления линий передач на печатных платах // Современная электроника. 2023. № 9. С. 40–42.
- Кухарук В.С., Коломенский Д.С., Ухин В.А. и др. Сравнение результатов расчётов волнового сопротивления линий передач на печатных платах // Современная электроника. 2023. № 9. С. 43–45.

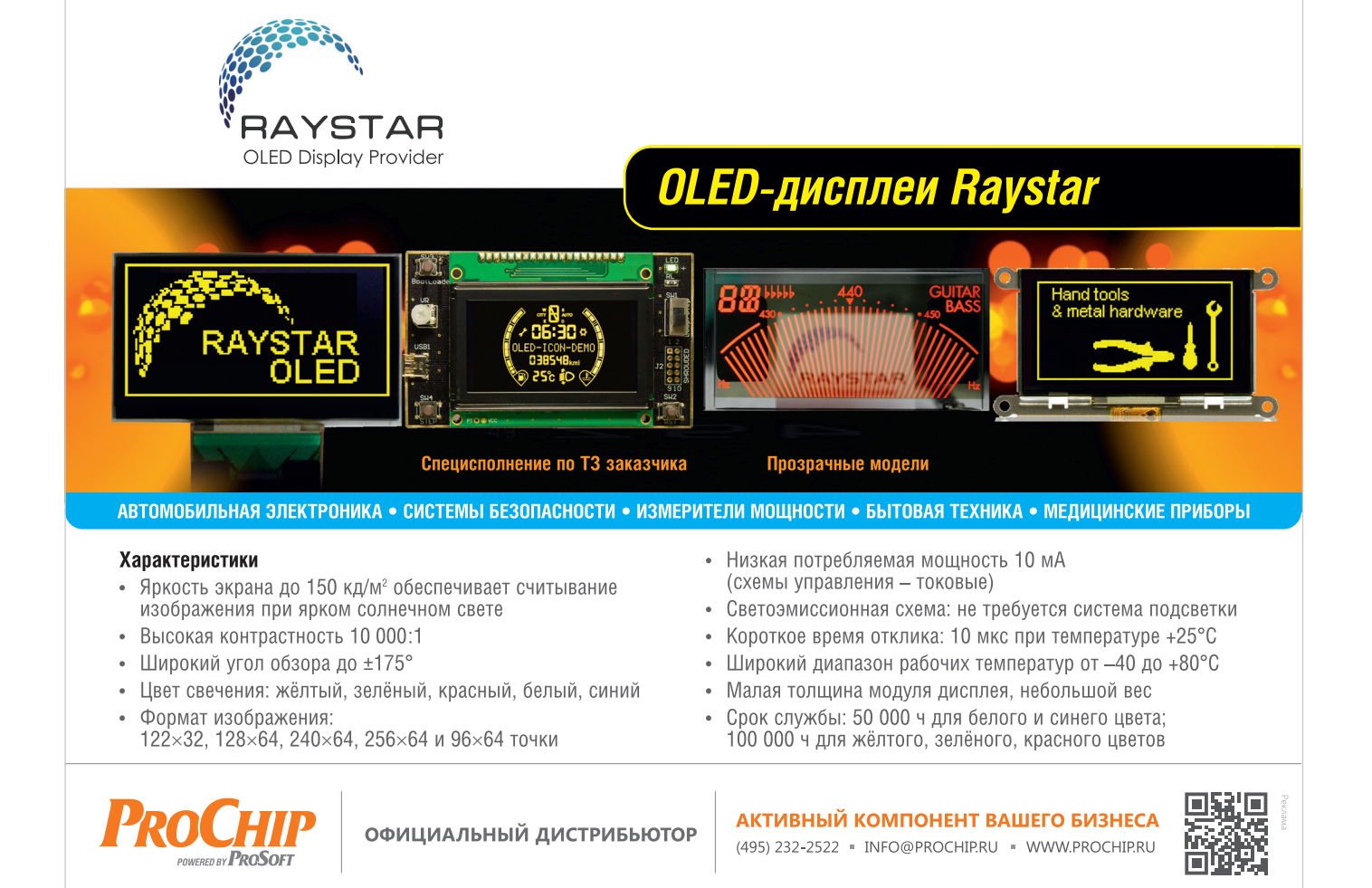